## Como submeter uma proposta no SIGFAPERGS - Edital FDRH

 Acessar o SIGFAPERGS no endereço: <u>http://sig.fapergs.rs.gov.br</u> e informar os dados de acesso conforme figura abaixo:

| SIGFAPERGS - Fundação de Amparo à Pesquisa do Estado do Rio do | Sul - Mozilla Firefox                                                                                                    |     |
|----------------------------------------------------------------|----------------------------------------------------------------------------------------------------|-----|
| Arquivo Editar E⊻ibir Histórico Fa⊻oritos Eerramentas Ajuda    |                                                                                                    |     |
| SIGFAPERGS - Fundação de Amparo à Pesq +                       |                                                                                                    |     |
| <ul> <li>sig.fapergs.rs.gov.br</li> </ul>                      | 🏠 🔻 😋 🔀 🕶 Google                                                                                                    | ۶ 🎤 |
| FAPERGS                                                        | Blog da Rede SIGFAP Fórum da Rede SIGFAP Não sou cadastrado Esqueci minha senha                                                                                                    |     |
|                                                                | CPF:<br>Senha:                                                                                                    |     |
|                                                                | FAPERGS - Fundação de Amparo à Peequína do Estado do Rio do Sul<br>Rua Carlos Chagas, 55 / 3º ander Centro x 90030-020 x Porto Alegre - RS, Brasil<br>Talféas: (5) 3221 4922 / (5) 3221 4617 x E-mait: sigtaç@spergraz.sr.gov.br |     |

- 2. Localizar o edital FDRH, selecionando o mesmo abaixo da seção Editais Abertos conforme
  - a figura abaixo:

| SlutAPERUS - Fundação de Amparo a P +                                                                         |                                             |     |
|----------------------------------------------------------------------------------------------------|---------------------------------------------|-----|
| 👻 🕲 sig.fapergs.rs.gov.br/index.php?id=7&acao=1                                                               | ☆ ♥ C Soogle                                | 2 徻 |
| FAPERGS                                                                                                    | Menu Inicial Cadastro Correio Sair          |     |
| Avisos  Mantenha o seu cadastro sempre atualizado!                                                            | Redes de Pesquisa                           |     |
| Últimae Maneagane                                                                                             | Ações de consultor AdHoc                    |     |
| Cittinas mensagens     Não há novas mensagensi                                                                | Dados Pessoals     Atualizar Cadastro     E |     |
| Editais Abertos                                                                                               | Atualizar Currículo Lattes                  | E   |
| 3 Até 18-02-2013 • Edital 16/2012 - FDRH                                                                      | Di Correio                                  |     |
| Até 15-02-2013 • EDITAL FAPERGSICAPES 014/2012 - BMT     Até 15-02-2013 • EDITAL FAPERGSICAPES 015/2012 - BDR | Redigir Mensagem 📈                          |     |
| Até 15-02-2013 - EDITAL FAPERGSICAPES 013/2012 - CMH                                                          | Ver Todas                                   |     |
| Minhas Bolsas                                                                                                 | © Arquivos                                  |     |
|                                                                                                    | Prestação de Contas Outorga                 |     |
|                                                                                                    | Outros                                      |     |
|                                                                                                    | 🛙 Tabelas                                   |     |
|                                                                                                    | Diárias - Nacional                          |     |
|                                                                                                    | Diárias - Internacional                     |     |
|                                                                                                    | Área de Conhecimento - CNPq                 |     |
|                                                                                                    | Rece SIGPAP                                 |     |
|                                                                                                    | Fórum                                       |     |
|                                                                                                    |                                             |     |

3. Clicar no ícone Criar Proposta/Inscrição conforme a figura abaixo:

| SIGFAPERGS - Fundação de Amparo à Pesquisa do Esta<br>Arguivo Editar Exibir Histórico Favoritos Ferrament | ado do Rio do Sul - Mozilla Firefox<br>tas Aiuda                      |                          |                              | _            |     |
|----------------------------------------------------------------------------------------------------|-----------------------------------------------------------------------|--------------------------|------------------------------|--------------|-----|
| SIGFAPERGS - Fundação de Amparo à P +                                                                     |                                                                       | -                        | -                            |              |     |
| 🗲 🕲 sig.fapergs. <b>rs.gov.br</b> /index.php?id=7&acao=1                                                  |                                                                       |                          | ☆ ▼ C                        | 🗄 🚼 - Google | ۹ م |
| ~                                                                                                    | FAPERGS                                                               | Menu I                   | nicial Cadastro Correio      | Sair         |     |
|                                                                                                    | Avisos <ul> <li>Mantenha o seu cadastro sempre atualizado!</li> </ul> |                          | Redes de Pesquisa            |              |     |
|                                                                                                    | Últimas Mensagens                                                     | •                        | Ações de consultor AdHoc     |              |     |
|                                                                                                    | Não há novas mensagens!                                               |                          | 🛙 Dados Pessoais             | _            |     |
|                                                                                                    |                                                                       | No.                      | Atualizar Cadastro           |              |     |
|                                                                                                    | Editais Abertos                                                       |                          | Atualizar Curriculo Lattes   | <b>P</b>     | E   |
|                                                                                                    | ✓ Até 18-02-2013 • Edital 16/2012 - FDRH                              |                          | Alterar senna                | TN .         |     |
|                                                                                                    | Identificação - Edital 16/2012 - FDRH                                 |                          | Dedeklar                     |              |     |
|                                                                                                    | Vigência • 04-12-2012 - 18-02-2013                                    | 🔰 🔰 👘                    | Ver Tedas                    |              |     |
|                                                                                                    | Modalidade • Projetos Institucionais                                  | Criar Proposta/Inscrição | C Arguines                   |              |     |
|                                                                                                    |                                                                       | C) 🥑 🖸                   | Arquivos                     |              |     |
|                                                                                                    | Até 15-02-2013 • EDITAL FAPERGS/CAPES 014/2012 - BMT                  |                          | Prestação de Contas Outorga  |              |     |
|                                                                                                    | Até 15-02-2013 • EDITAL FAPERGS/CAPES 015/2012 - BDR                  |                          | Prestação de Contas Convenio |              |     |
|                                                                                                    | Até 15-02-2013 • EDITAL FAPERGS/CAPES 013/2012 - CMH                  |                          | Outros                       |              |     |
|                                                                                                    | Minhoo Delece                                                         |                          | 🛛 Tabelas                    |              |     |
|                                                                                                    | Millinas Boisas                                                       |                          | Diárias - Nacional           |              |     |
|                                                                                                    |                                                                       |                          | Diarias - Internacional      |              |     |
|                                                                                                    |                                                                       |                          | Area de Connecimento - CNPq  |              |     |
|                                                                                                    |                                                                       |                          | D Rede SIGFAP                |              |     |
|                                                                                                    |                                                                       |                          | Blog                         |              |     |
| sig.fapergs.rs.gov.br/index.php?id=7&acao=1#                                                              |                                                                       |                          | Fórum                        |              | ÷   |

4. Será exibida uma tela no qual contém Observações para Edição de Propostas. É importe

que se leiam estas informações e depois clicar sob a mesma, conforme a figura abaixo:

| alvo Editar Egibir Elistorico Pagontos Ferramentas Ajuda                                                                                                    | Section of the section of the sectio |                                                                                   |                                   |                                                   |   |
|----------------------------------------------------------------------------------------------------|----------------------------------------------------------------------------------------------------|-----------------------------------------------------------------------------------|-----------------------------------|---------------------------------------------------|---|
| SIGFAPERGS - Fundação de Amparo à P +                                                                                                    | inches of the second                                                                                                    |                                                                                   | 1000                              |                                                   | 0 |
| get sig.fapergs.rs.gov.br/index.php?id=7&acao=3&modo=8&edital=268;232     get sig.fapergs.rs.gov.br/index.php?id=7&acao=3&modo=8&edital=268;232     get sig.fapergs.rs.gov.br/index.php?id=7 |                                                                                                    |                                                                                   |                                   | 😭 🔻 😋 📑 Google                                    | ۷ |
|                                                                                                    | Me                                                                                                    | nu Inical Visualiza                                                               | r Verific                         | ar Pendências Salvar Sair                         |   |
| FAPERGS                                                                                                    |                                                                                                    |                                                                                   |                                   |                                                   |   |
| ► PROPOSTANICRIÇÃO                                                                                                    | ATENÇÃO<br>Observações para Edição                                                                                                    | DE PROPOSTAS                                                                      | PERGS                             | al<br>No                                          |   |
| Formulario Eletronico de Prop                                                                                                    | Quando estiver editando propostas de projeto, evento<br>atenção para as seguintes observações:     Procure salvar seu projeto sempre que possís     intervariando dos dordes posém evidem elitivarias                                                                                                    | ou publicação você deve<br>rel. O sistema possui rec                              | prestar                           | puivos<br>ano de Apresentação<br>sta/Inscrição    |   |
| Edital*:<br>Título do Projeto*:                                                                                                    | <ol> <li>Salvar o projeto não significa que ele será enviado<br/>o projeto e voltar a editá-lo posteriormente, mesma<br/>ou desligar o computador. O projeto só será envic<br/>escolher especificamente esta opção no menu;</li> </ol>                                                                                                    | para julgamento, você po<br>opós fechar a janela do l<br>ido para julgamento quar | de salvar<br>prownser<br>ido você | e Cronograma<br>mbros                             |   |
| Área de Conhecimento 1.*                                                                                                    | <ol> <li>Sempre que houver dúvida sobre os campos de<br/>dúvida que pode ser acessado clicando sobre<br/>campo. A imagem tem o seguinte formato:          <ul> <li>Imagem tem o seguinte formato:</li> <li>Imagem tem o seguinte formato:</li> <li>Ima</li></ul></li></ol>                                                                                                    | preencimento utilize o sis<br>a imagem localizada ao                              | ema de<br>lado do                 | ento<br>terial de Consumo                         |   |
| Área de Conhecimento 2:                                                                                                    | <ol> <li>Aguarde a abertura total de formulários e de janeio</li> <li>Procure não clicar mais de uma vez no mesmo link</li> </ol>                                                                                                    | is de pop-up;<br>ou bolão;                                                        |                                   | Isas<br>cursos Solicitados                        |   |
| Área de Conhecimento 3:                                                                                                    | <ol> <li>A velocidade do sistema esta totalmente correlac<br/>computador, a velocidade de conexão com a<br/>portanto, sob certas circuntâncias, o sistema pode s</li> </ol>                                                                                                    | cionado ao processament<br>Internet e ao tráfego no<br>ficar lento;               | o do seu<br>servidor,             | çamento Consolidado<br>tação do Dólar             |   |
| Grupo de Pesquisa/CNPq:                                                                                                    | 7. Revise toda a proposta antes de enviá-la para juigo                                                                                                    | amento.                                                                           |                                   | itas                                              |   |
| Instituição Executora:*                                                                                                    | Pi                                                                                                    | ara fechar este aviso bi<br>em qualquer área                                      | asta clicar<br>a da caixa         | izar/Imprimir                                     |   |
| Unidade Executora.*                                                                                                    | Fapergs<br>[Escolher Instituição/Unidade]                                                                                                    | 3                                                                                 | Salva                             | Br Pendencias<br>r                                |   |
| Início Previsto*:                                                                                                    | 02 💌 Maio 💌 2013 💌                                                                                                    | 0                                                                                 | Submete<br>Envia                  | r Proposta/Inscrição<br>r proposta/Inscrição para |   |
| Duração*:                                                                                                    | 12 Mês/Meses                                                                                                    | 3                                                                                 | julgar                            | nento                                             |   |
| Áreas de Concentração*:                                                                                                    | Selecione                                                                                                    | (2)                                                                               |                                   |                                                   |   |
|                                                                                                    |                                                                                                    |                                                                                   |                                   |                                                   |   |

Preencher o formulário nos campos obrigatórios conforme a sequência: 1 - título do projeto, 2 - área do conhecimento, 3 - início previsto, 4 - área de concentração e 5 - clicar no botão próximo passo, conforme a figura abaixo:

| SIGFAPERGS - Fundação de Amparo Acesquisa do Estado do Rio do Sul - Mozilla Firefox<br>Arquivo Editar Exibir Histórico Fayorito, Eerramentas Ajuda | And in the Party of Street, or other     |              |            |                                                       |
|----------------------------------------------------------------------------------------------------|------------------------------------------|--------------|------------|-------------------------------------------------------|
| SIGFAPERGS - Fundação de Amparo à P                                                                                                    |                                          |              |            |                                                       |
| Sig.fapergs.rs.gov.br/index.php?id=7&acao=Xmodo=8&passo=101&salvar=101&controle                                                                    | :=1                                      |              |            | G ♥ C Google P A                                      |
| FAPERGS                                                                                                    |                                          | Menu Inicial | Visualizar | r Verificar Pendéncias Salvar Sair                    |
|                                                                                                    |                                          |              |            |                                                       |
| ▶ PROPOSTAJINCRIÇÃO                                                                                                    |                                          |              |            | D Menu                                                |
| Formulário Eletrônico de Propr                                                                                                    | osta/Incrição de Proietos Institucionais | /            | /          | 1.1 Titulo<br>12 Armulans                             |
| i omulario Elebonico de ropa                                                                                                    | * Campos Obrigatórios                    |              |            | 1.3 Plano de Apresentação                             |
| Edital*:                                                                                                    | ENtal 16/2012 - FDRH                     |              | 0          | Propostainscripto                                     |
| Titulo do Projeto*:                                                                                                    | Titulo do Projeto                        |              | 3          | 2. Equipe e Conograma<br>2.1 Megroros                 |
| Área de Conhecimento 1.*                                                                                                    | Ciências Biologicas                      |              | 0          | 3. Orgamento                                          |
| Área de Conhecimento 2:                                                                                                    | [Escolner Area 1]<br>Preencha!           |              |            | 3.1 Material de Consumo<br>3.2 Bolsas                 |
| Área de Conherimento 3:                                                                                                    | [Escolher Area 2]<br>Preencha!           |              | <u> </u>   | 3.3 Recursos Solicitados<br>3.4 Orçamento Consolidado |
| Anna de Commentente a                                                                                                    | [Escolher Área 3]                        |              | 2          | 3.5 Cotação do Dólar                                  |
| Grupo de Pesquisaic/NPq.                                                                                                    | Fundação de Amparo à Pesquisa do Estado  |              | 0          | Ferramentas<br>Visualizar/Imprimir                    |
| Instituição Executora:                                                                                                    | do Rs - (FAPERGS)                        |              | 0          | Verificar Pendências                                  |
| Officade Executora.                                                                                                    | (Escolher Instituição/Unidade)           |              | G          | Salval                                                |
| Início Previsto*:                                                                                                    | 02 • Maio • 2013 •                       | C            | 3          | Submeter PropostalInscrição                           |
| Duração*:                                                                                                    | 12 Mês/Meses                             | C            | 3          | julgamento                                            |
| Áreas de Concentração*:                                                                                                    | Estado e Sociedade Civil                 | C            | 3          |                                                       |
|                                                                                                    | Passo Anterior Próximo Passo a           |              |            |                                                       |
|                                                                                                    |                                          |              |            |                                                       |

6. Na seção Envio de Arquivos anexar os documentos descritos no item 8 do edital em formato PDF, conforme a figura abaixo:

| SIGFAPERGS - Fundação de Amparo à Pesquisa do Estado do Rio do Sul - Mozilla Firefox |                  | a property Children and  | a a countrate the              | 1.04                          | -               |           |
|--------------------------------------------------------------------------------------|------------------|--------------------------|--------------------------------|-------------------------------|-----------------|-----------|
| Arquivo Editar Exibir Histórico Fayoritos Eerramentas Ajuda                          | -                | -                        |                                |                               |                 |           |
| SIGFAPERGS - Fundação de Amparo à P +                                                |                  | -                        |                                |                               | 21.000          | As Renter |
| Sig.fapergs.rs.gov.br/index.php?id=7&acao=3&modo=8&passo=102&salvar=101&c            | ontrole=1        |                          |                                | ☆                             | 🔻 Cl 🛃 + Google | P 俞       |
| FAPERGS                                                                              |                  |                          | Menu Inicial Visu              | alizar Verificar Pendências S | alvar Sair      |           |
| 5 400000C                                                                            |                  |                          |                                | © Menu                        |                 |           |
| ARQUIVUS                                                                             |                  |                          |                                | 1. Principal                  |                 |           |
|                                                                                      | Envio de         |                          |                                | 1.1 Título                    |                 |           |
|                                                                                      | Enviolu          | e Arquivos               |                                | 1.3 Plano de Apresentação     |                 |           |
|                                                                                      | Arc              | luivos                   |                                | Proposta/Inscrição            |                 |           |
| Nome                                                                                 | Tamanho          | Tipo                     | Opções                         | 2 Equipe e Cronograma         |                 |           |
| [Clique aqui para anexar ou a                                                        | pagar arquivos]  |                          |                                | 2.1 Membros                   |                 |           |
|                                                                                      | a Passo Anterior | Próximo Passo a          |                                | 3 Orcamonto                   |                 |           |
|                                                                                      |                  |                          |                                | 3.1 Material de Consumo       |                 |           |
|                                                                                      |                  |                          |                                | 3.2 Bolsas                    |                 |           |
|                                                                                      |                  |                          |                                | 3.3 Recursos Solicitados      |                 |           |
|                                                                                      |                  |                          |                                | 3.4 Orçamento Consolidado     |                 |           |
|                                                                                      |                  |                          |                                | 3.5 Cotação do Dólar          |                 |           |
|                                                                                      |                  |                          |                                | Ferramentas                   |                 |           |
|                                                                                      |                  |                          |                                | Visualizar/Imprimir           |                 |           |
|                                                                                      |                  |                          |                                | Verificar Pendências          |                 |           |
|                                                                                      |                  |                          |                                | Salvar                        |                 |           |
|                                                                                      |                  |                          |                                | Submeter Proposta/Inscrição   |                 |           |
|                                                                                      |                  |                          |                                | Enviar proposta/inscrição pa  | ira             |           |
|                                                                                      |                  |                          |                                | julgamento                    |                 |           |
|                                                                                      |                  |                          |                                |                               |                 |           |
|                                                                                      |                  |                          |                                |                               |                 |           |
|                                                                                      |                  |                          |                                |                               |                 |           |
|                                                                                      |                  |                          |                                |                               |                 |           |
|                                                                                      | FAPE             | RGS - Fundação de Amparo | à Pesquisa do Estado do Rio do | Sul                           |                 | *         |

 Na seção Plano de Apresentação de Proposta/Inscrição, preencher o formulário nos campos obrigatórios (\*) e clicar no botão próximo passo, conforme a figura abaixo:

| PLANO DE APRESENTAÇÃO DE PROPOSTA/INSCRIÇÃO                                                                                                    | 🗆 Menu                                            |
|----------------------------------------------------------------------------------------------------|---------------------------------------------------|
| -                                                                                                    | 1. Principal<br>1.1 Título                        |
| Campos Obrigatórios Resumo da Proposta/Inscrição de Projeto*                                                                                                    | 1.2 Arquivos                                      |
|                                                                                                    | 1.3 Plano de Apresentação<br>Proposta/Inscrição   |
|                                                                                                    | 2. Equipe e Cronograma                            |
|                                                                                                    | 2.1 Membros                                       |
|                                                                                                    | 3. Orçamento                                      |
|                                                                                                    | 3.1 Material de Consumo<br>3.2 Bolsas             |
|                                                                                                    | 3.3 Recursos Solicitados                          |
| Total de Palavras: 0 Máximo de 500 palavras                                                                                                    | 3.4 Orçamento Consolidado<br>3.5 Cotação do Dólar |
| Palavras-chave*:                                                                                                    | Ferramentas                                       |
|                                                                                                    | Visualizar/Imprimir                               |
| [Separar as palavras apenas com vírgula]                                                                                                    | Verificar Pendências<br>Salvar                    |
| Sintese do Projeto*                                                                                                    |                                                   |
| Dbs.: Atenção! Caso seja aprovado o presente projeto, as informações no espaço abaixo serão<br>tisponibilizados na homenaro da EAREROS para o público em peral. O preenchimento deste campo pão é | Submeter Proposta/Inscrição                       |
| obrigatório.                                                                                                    | julgamento                                        |
|                                                                                                    |                                                   |
|                                                                                                    |                                                   |
|                                                                                                    |                                                   |
|                                                                                                    |                                                   |
|                                                                                                    |                                                   |
| i                                                                                                    |                                                   |
| Total de Palavras: 0 Máximo de 250 palavras                                                                                                    |                                                   |
| Objetivo Geral *                                                                                                    | (?)                                               |
| -                                                                                                    |                                                   |
|                                                                                                    |                                                   |
|                                                                                                    |                                                   |
|                                                                                                    |                                                   |
|                                                                                                    |                                                   |
| Total de Palavras: 0 Máximo de 250 palavras                                                                                                    |                                                   |
| Matadalagia                                                                                                    | 0                                                 |
| metodologia ~                                                                                                    |                                                   |
|                                                                                                    |                                                   |
|                                                                                                    |                                                   |
|                                                                                                    |                                                   |
|                                                                                                    |                                                   |
| Total de Palavras: 0 Máximo de 250 palavras                                                                                                    |                                                   |
| Resultados Esperados *                                                                                                    | ?                                                 |
|                                                                                                    |                                                   |
|                                                                                                    |                                                   |
|                                                                                                    |                                                   |
|                                                                                                    |                                                   |
|                                                                                                    | .::                                               |
| Total de Palavras: 0 Máximo de 250 palavras                                                                                                    |                                                   |
|                                                                                                    |                                                   |
| « Passo Anterior Próximo Passo »                                                                                                    |                                                   |
|                                                                                                    |                                                   |

8. Na seção **Equipe e Cronograma**, deve ser inserido o bolsista do Projeto. Para inseri-lo clique no botão **Inserir Novo Membro**, conforme a figura abaixo:

1

| SIGFAPERGS - Fundação de Amparo à Pesquisa do Estado do Rio do Sul - Mozilla Firefox                                                                                                    |                                                                                                    |
|----------------------------------------------------------------------------------------------------|----------------------------------------------------------------------------------------------------|
| Arquivo Editar Exibir Histórico Fayoritos Eperamentas Ajuda                                                                                                    |                                                                                                    |
| SIGFAPERGS - Fundação de Amparo ×   Nova aba ×   +                                                                                                    | a set                                                                                                    |
| 🔄 🕏 sig.fapergs. <b>rs.gov.br</b> /index.php?id=7&acao=3&rmodo=8&passo=106&salvar=106&controle=1                                                                                                    |                                                                                                    |
| FAPERGS Visualiz                                                                                                    | ar Verificar Pendências Salvar Sair                                                                                                    |
| ► EQUIPE E CRONOGRAMA<br>ATENÇÃOT Não é obrigatório vincular os futuros bolisistas nesta etapa de elaboração. A solicitação de bolisas<br>será um processa que ocorrerá agão agrovação da proposta.<br>Todos os membros da equipe devem acetar o convite de participação no projeto. Para isso, devem entrar na<br>sua área restrita do SIGFAPEROS e acetar o convite. | D Menu 1. Principal 1.1 Thuio 1.2 Arquivas 1.3 Plano de Apresentação Propostantorição 2. Equipe e Cronograma                                             |
| (9)                                                                                                    | 2.1 Membros                                                                                                    |
| Membros Cadastrados                                                                                                    | 3 Orcamento                                                                                                    |
| Nome Instituição Função Situação Opções                                                                                                    | 3.1 Material de Consumo                                                                                                    |
| Rafael Santos Colloritti FAPERGS Coordenador(a)                                                                                                    | 3.2 Bolsas                                                                                                    |
| inserir Novo Membro                                                                                                    | 3. A Pecuriso Solicitados<br>3. A Orgamento Consolidado<br>3. S Cotação do Dolar<br>Ferramentas<br>Visualizar/Inprimir<br>Verificar Pendências<br>Salvar |
| e Passo Anterior Próximo Passo a                                                                                                    | Submeter Propostalmacrição<br>Enkar propostalmacrição para<br>julgamento                                                                                 |

8.1 Será aberta uma nova janela no qual deve ser inserido o nome do bolsista e clicar no botão buscar, conforme a figura abaixo:

| Busca |                    |          |
|-------|--------------------|----------|
|       | Buscar Pesquisador | es       |
| Nome: | Paulo Ricardo      |          |
|       | Buscar Fechar      | ]        |
|       |                    |          |
|       |                    |          |
|       |                    |          |
|       |                    | E        |
|       |                    |          |
|       |                    |          |
|       |                    |          |
|       |                    |          |
|       |                    |          |
|       |                    |          |
|       |                    |          |
|       |                    | <b>T</b> |

8.2 Será exibido o nome do bolsista. Clicar no botão inserir, conforme a figura abaixo:

| Busca |                           | _ <u>-</u> × |
|-------|---------------------------|--------------|
|       | Buscar Pesquisadores      | <u> </u>     |
| Nome: |                           |              |
|       | Buscar Fechar             |              |
|       | Paulo Ricardo Lopes Leite |              |
|       | Inserir                   |              |
|       |                           |              |
|       |                           |              |
|       |                           | E            |
|       |                           |              |
|       |                           |              |
|       |                           |              |
|       |                           |              |
|       |                           |              |
|       |                           |              |
|       |                           | -            |

8.3 Clicar no **botão inserir**, conforme a figura abaixo:

| Paulo Ricardo Lopes Leit                                                                                             | e 📃                                                                                                    |    |
|----------------------------------------------------------------------------------------------------|----------------------------------------------------------------------------------------------------|----|
|                                                                                                    | Pesquisador                                                                                                    | ٦Â |
| Nome Completo:<br>E-mail:<br>Instituição/Empresa:<br>Tem Currículo <i>Lattes</i> :<br>Link Currículo <i>Lattes</i> : | Paulo Ricardo Lopes Leite<br>paulo-leite@fapergs.rs.gov.br<br>Fundação de Amparo à Pesquisa do Estado do Rs - FAPERGS<br>Sim |    |
|                                                                                                    |                                                                                                    | =  |
|                                                                                                    |                                                                                                    |    |
|                                                                                                    |                                                                                                    |    |
| E                                                                                                    | nviar E-mail Inserir Imprimir Fechar                                                                                         | -  |

8.4 Será incluído o nome do bolsista conforme a figura abaixo:

| SIGFAPERGS - Fundação de Amparo à Pesquisa do Estado do Rio do Sul -<br>Arquivo Editar Exibir Histórico Favoritos Ferramentas Ajuda | - Mozilla Firefox                                                                                                    | and the state of the                                                                 | and have                              |                                                                                                    |   |
|----------------------------------------------------------------------------------------------------|----------------------------------------------------------------------------------------------------|--------------------------------------------------------------------------------------|---------------------------------------|----------------------------------------------------------------------------------------------------|---|
| SIGFAPERGS - Fundação de Amparo × Nova aba                                                                                          | × +                                                                                                    |                                                                                      |                                       |                                                                                                    |   |
| Sig.fapergs. <b>rs.gov.br</b> /index.php?id=7&acao=3&modo=8&passo=1                                                                 | 068/salvar=1068/controle=1                                                                                                    |                                                                                      |                                       | ☆ マ C <sup>a</sup> Soogle                                                                                                    | م |
| FAPER                                                                                                    | RGS                                                                                                    | Me                                                                                   | nu Inicial Visualiza                  | ar Verificar Pendências Salvar Sair                                                                                                    |   |
| ➤ EQUIPE<br>ATENÇÃO<br>será um pro<br>Todos os m<br>sua área re:                                                                    | E CRONOGRAMA<br>Ião é obrigatório vincular os futuros bolisistas<br>cesso que ocorrerá após a aprovação da pro<br>embros da equipe devem aceitar o convite de<br>tritra do SIGFAPERGS e aceitar o convite. | nesta etapa de elaboração. A solic<br>posta.<br>• participação no projeto. Para isso | itação de bolsas<br>, devem entrar na | E Menu<br>1. Principal<br>1.1 Thuio<br>1.2 Arquivas<br>1.3 Plano de Agresentação<br>Propostantecição<br>2. Equipe e Conograma                                |   |
|                                                                                                    |                                                                                                    | 55 M. D.                                                                             | U                                     | 2.1 Membros                                                                                                    |   |
|                                                                                                    | Membros Cad                                                                                                    | lastrados                                                                            | 0                                     | 3. Orçamento                                                                                                    |   |
| Rafael San                                                                                                    | tos Colloritti E4PERGS                                                                                                    | Coordenador(a)                                                                       | Opções<br>E                           | 3.2 Bolsas                                                                                                    |   |
| Paulo Rica                                                                                                    | rdo Lopes Leite FAPERGS                                                                                                    | Preencha Pendente                                                                    | S × ×                                 | 3.3 Recursos Solicitados                                                                                                    |   |
|                                                                                                    | les sis Nex                                                                                                    | - Hamber                                                                             |                                       | 3.4 Orçamento Consolidado<br>3.5 Cotação do Dólar                                                                                                    |   |
|                                                                                                    |                                                                                                    |                                                                                      |                                       | Ferramentas<br>Visualizar/Imprimir<br>Verticar Pendéncias<br>Salvar<br>Salvar<br>Submeter Propostalinscrição<br>Enviar propostalinscrição para<br>Julgamento |   |
|                                                                                                    | « Passo Anterior                                                                                                    | Próximo Passo »                                                                      |                                       | Juigamento                                                                                                    |   |
|                                                                                                    | e Passo Anterior                                                                                                    |                                                                                      |                                       |                                                                                                    |   |
|                                                                                                    |                                                                                                    |                                                                                      |                                       |                                                                                                    |   |
|                                                                                                    |                                                                                                    |                                                                                      |                                       |                                                                                                    |   |

8.5 Clicar no link **preencha** conforme a figura abaixo:

| 🕲 SIGFAPERGS - Fundação de Amparo à Pesquisa do Estado do Rio do Sul - Mozilla Fire ox                                                                                                    |                                                                                   |          |
|----------------------------------------------------------------------------------------------------|-----------------------------------------------------------------------------------|----------|
| Arquivo Editar Egibir Histórico Fayoritos Ferramentas Ajuda                                                                                                    |                                                                                   |          |
| SIGFAPERGS - Fundação de Amparo à P +                                                                                                    |                                                                                   | de Room- |
| Sig.fapergs. <b>rs.gov.br</b> /index.php?id=7&acao=3&modo=8&passo=106&salvar=106&cotrole=1                                                                                                    | 🏠 ⊽ 😋 🚼 - Google                                                                  | り 合      |
| Menu Inicial Visualizar                                                                                                    | Verificar Pendências Salvar Sair                                                  | -        |
| ► EQUIPE E CRONOGRAMA<br>ATENÇÃO! Não é obrigatório vincular os futuros volsistas nesta etapa de elaboração. A solicitação de bolsas<br>será um processo que ocorrerá após a apronação da proposta. | t: Menu<br>1. Principal<br>1.1 Thuio<br>1.2 Arquivos<br>1.3 Plano de Apresentação |          |
| Todos os membros da equipe devem aceltar o comole de participação no projeto. Para isso, devem entrar na<br>sua área restrita do SIGFAPERGS e aceltar o comvite                                     | Proposta/inscrição<br>2. Equipe e Cronograma<br>2.1 Membros                       |          |
| Membros Lagas Frados                                                                                                    | 3. Orçamento                                                                      | 1        |
| Nome instituição Função Situação Oppoes                                                                                                    | 3.1 Material de Consumo<br>3.2 Bolsas                                             |          |
| Kataet Santos Colloriti     FAPERGS     Genatorial       Paulo Ricardo Lopes Leite     FAPERGS     Presencha       Inserir Novo Membro                                                              | 3.3 Recursos Solicitados<br>3.4 Orçamento Consolidado<br>3.5 Cotação do Dólar     |          |
|                                                                                                    | Ferramentas                                                                       |          |
|                                                                                                    | Visualizar/Imprimir                                                               |          |
|                                                                                                    | Salvar                                                                            |          |
| e Passo Anterior Précimo Passo e                                                                                                    | Submeter Propostalinscrição<br>Enviar propostalinscrição para<br>julgamento       |          |
|                                                                                                    |                                                                                   |          |

8.6 Será exibida uma tela para definir a função do pesquisador. Selecionar a opção colaborador(a) / Aluno(a) de Graduação e clicar no botão modificar, conforme a figura abaixo:

|                                        | Função do Pesquisador |  |
|----------------------------------------|-----------------------|--|
| Função:                                |                       |  |
| Colaborador(a) / Aluno(a) de Graduação |                       |  |
|                                        |                       |  |
|                                        |                       |  |
|                                        |                       |  |

8.7 Será exibida uma tela com a função já definida dos membros do projeto. Clicar no botão **próximo passo**, conforme a figura abaixo:

| A high paregramage wherindes paregrame and belocher where the base of the base of the | SIGFAPERGS - Fundação de Amparo à P +                      |                                                                                                    |                                                                                                    |                                                                              |                                                | A - 14                                                                                                    | de Brenn |
|----------------------------------------------------------------------------------------------------|------------------------------------------------------------|----------------------------------------------------------------------------------------------------|----------------------------------------------------------------------------------------------------|------------------------------------------------------------------------------|------------------------------------------------|----------------------------------------------------------------------------------------------------|----------|
| Menu Micial       Yeunitizat       Yentitizat       Satur       Satur                                                                                                    | 🗲 🛞 sig.fapergs. <b>rs.gov.br</b> /index.php?id=7&acao=3&r | modo=8&passo=106&salvar=106&contro                                                                                                    | ole=1                                                                                                    |                                                                              |                                                | ☆ マ C 🖁 - Google                                                                                                    | ٩        |
| Course E CRONOGRAMA TATENÇÃO Não é contradica es futuros bolsistas nesta elapa de elaboração. A solicitação de bolsas autronação da propeito. Para isso, devem entrara sua área restrá ao SIGRAPEROS e acetar o convite. Todos os membros da equipe devem acetar o convite de participação no projeto. Para isso, devem entrara sua área restrá ao SIGRAPEROS e acetar o convite. Todos os membros Cadestrados Todos os membros Cadestrados Todos para instituição função Situação Oppões Leite FAPEROS <u>Condentanor fa</u> Social Restrados Todos para instituição função situação oppões Todos para instituição função situação oppões Todos para instituição função situação oppões Social Restrados Todos para instituição função situação oppões Social Restrados Social Restrados Soci                                                                                                    |                                                            | FAPERGS                                                                                                    |                                                                                                    | N                                                                            | lenu Inicial Visualiz                          | ar Verificar Pendências Salvar Sair                                                                                                    |          |
| Mombros Cadastrados     3.1 Material de Consumo       Nome     Instituição     Função     Situação     Opções       Rafael Santos Coltorm     FAPERGS     Condemandoral (a Calaboradaria)     Examento     3.3 Recursos Solicitados       Paulo Ricardo Lopes Lette     FAPERGS     Condemandoral (a Calaboradaria)     Examento     3.3 Recursos Solicitados       Insertr Novo Membro     Insertr Novo Membro     Insertr Novo Membro     Faramentas       Vendação     Sindação     Sindação     Sindação                                                                                                    |                                                            | EQUIPEE CRONOGRAMA<br>ATENÇÃO! Não é obrigatório vincu<br>será um processo que ocorrerá a<br>Todos os membros da equipe de<br>sua área restrita do SIGFAPEROS | ilar os futuros bolsistas ni<br>pós a aprovação da propo<br>vem aceitar o convite de p<br>a eaceitar o convite. | esta etapa de elaboração. A sol<br>osta.<br>articipação no projeto. Para iss | licitação de bolsas<br>o, devem entrar na<br>? | D Menu I. Principal I. Thuio I. Thuio I. Thuio I. Anyoos I. Anyoos I. Anyoo I. Anyoo I. Any |          |
| Nome     Instituição     Função     Situação     Opções       Batel Santos Collott     FAPERGS     Condenadoria)     Condenadoria)     Condenadoria)       Paulo Ricardo Lopes Lette     FAPERGS     Condenadoria)     Consolidado       Insetri Novo Membro     Insetri Novo Membro     Ferramentas                                                                                                    |                                                            |                                                                                                    | Membros Cadas                                                                                                   | strados                                                                      |                                                | 2.1 membros                                                                                                    |          |
| Rafael Santos Collonth     FAPERGS     Coordenadora)<br>Collaboradorita)     Cijiii     Cijiii </td <td></td> <td>Nome</td> <td>Instituição</td> <td>Função Situação</td> <td>Opções</td> <td>3. Orçamento<br/>3.1 Material de Consumo</td> <td></td>                                                                                                    |                                                            | Nome                                                                                                    | Instituição                                                                                                    | Função Situação                                                              | Opções                                         | 3. Orçamento<br>3.1 Material de Consumo                                                                                                    |          |
| Paulo Ricardo Lopes Leite     FAPERGS     Colaboradorá     Pendente     Calaboradorá     3.4 Ocumento       Inserir Novo Membro     Inserir Novo Membro     Inserir Novo Membro     Sadada     3.5 Cotação do Dolar                                                                                                    |                                                            | Rafael Santos Colloritti                                                                                                    | FAPERGS                                                                                                    | Coordenador(a)                                                               | e,                                             | 3.2 Bolsas                                                                                                    |          |
| Insertr Novo Membro Ferramentas<br>Visualiza/imprimir<br>Verificar Pendéncias<br>Salvar                                                                                                    |                                                            | Paulo Ricardo Lopes Leite                                                                                                    | FAPERGS                                                                                                    | <u>Colaborador(a)</u><br><u>/Aluno(a) de</u><br><u>Graduação</u><br>Pendente | 🔍 🗶 🔀                                          | 3.4 Orçamento Consolidado<br>3.5 Cotação do Dólar                                                                                                    |          |
| Submeter Propostalinscrițăo<br>Enviar propostalinscrițăo para<br>julgamento                                                                                                    |                                                            |                                                                                                    | Inserir Novo f                                                                                                  | Membro                                                                       |                                                | Ferramentas<br>Visualizarimprimir<br>Verlicar Pendéncias<br>Salvar<br>Submeter Propostalinscrição<br>Enviar propostalinscrição<br>Enviar propostalinscrição para<br>julgamento                                                                                                    |          |

OBS – Lembrando que para a situação do bolsita mudar de **pendente** para **aceito**, o mesmo deve estar cadastrado no SIGFAP, acessar a sua área e aceitar o **convite pendente**. Após isso a situação do bolsista mudará de acordo com a figura abaixo. Para seguir para a próxima tela, clicar no **botão próximo passo**:

| FAPERGS - Fundação de Amparo à P     | +                                                                                       |                                                  |                                                               |               |                       |                                                                                         |   |
|--------------------------------------|-----------------------------------------------------------------------------------------|--------------------------------------------------|---------------------------------------------------------------|---------------|-----------------------|-----------------------------------------------------------------------------------------|---|
| sig.fapergs.rs.gov.br/index.php?id=' | 78(acao=38(modo=88(passo=1068(salvar=103                                                |                                                  |                                                               |               |                       | ☆ ♥ C <sup>*</sup>                                                                      | م |
|                                      | FAPERGS                                                                                 |                                                  |                                                               |               | Menu Inicial Visualiz | ar Verificar Pendências Salvar Sair                                                     |   |
|                                      | EQUIPE E CRONOGRAMA  ATENÇÃO! Não é obrigatório vincul será um processo que ocorrerá ag | lar os futuros bolsista<br>pós a aprovação da pr | s nesta etapa de elab<br>oposta.                              | oração. A s   | olicitação de bolsas  | D Menu<br>1. Principal<br>1.1 Tibilo<br>1.2 Arquivos                                    |   |
|                                      | Todos os membros da equipe dev<br>sua área restrita do SIGFAPERGS                       | em aceitar o convite d<br>e aceitar o convite.   | le participação no proj                                       | jeto. Para is | so, devem entrar na   | 1.3 Plano de Apresentação<br>Propostalmosrição<br>2. Equipe e Cronograma<br>2.1 Membros |   |
|                                      |                                                                                         | Membros Ca                                       | idastrados                                                    |               |                       | 3. Orçamento                                                                            |   |
|                                      | Nome                                                                                    | Instituição                                      | Função                                                        | Situação      | Opções                | 3.1 Material de Consumo<br>3.2 Bolsas                                                   |   |
|                                      | Paulo Ricardo Lopes Leite                                                               | FAPERGS                                          | Coordenador(a)<br>Colaborador(a)<br>/Aluno(a) de<br>Graduação | Aceito        | € <b>×</b> ×          | 3.3 Recursos Solicitados<br>3.4 Orçamento Consolidado<br>3.5 Cotação do Dólar           |   |
|                                      |                                                                                         | Inserir No                                       | wo Membro                                                     |               |                       | Ferramentas<br>Visualizarimprimir<br>Veriticar Pendêndas<br>Salvar                      |   |
|                                      |                                                                                         |                                                  |                                                               |               |                       | Submeter Proposta/Inscrição<br>Enviar proposta/Inscrição para<br>julgamento             |   |

9 Na seção material de consumo, preencher o formulário conforme a sequência: 1 -Especificação, 2 – Quantidade, 3 – Unidade de Medida, 4 – Custo Unitário, 5 – Data de utilização do item, 6 - Justificativa e clicar no botão inserir, conforme a figura abaixo:

| 1 Especificação 2 Quantidade 3 U                                                   | Jnidade 4 Custo Unitário 5 Data 6 Justificativa                                                                                                    |
|------------------------------------------------------------------------------------|----------------------------------------------------------------------------------------------------|
| FAPERGS                                                                            | Menu Inicial Visualizar Venticar Pendéncias Salvar Sair                                                                                                    |
| ► ORÇAMENTO<br>Materia<br>Materia                                                  | Li Menu<br>1. Principal<br>1.1 Tatulo<br>1.2 Arquinos<br>1.2 Arquinos<br>1.2 Arquinos<br>1.3 Plano de Aresentação<br>Propostatinscrição                                                                                                    |
| Apagar Especificação Méis Que<br>Total<br>(Pipagar Selecionados)<br>Especificação: | Intidade Calito Unitário Custo Total Opõões<br>R 5.00 2. Equipo e Cronograma<br>2. Equipo e Cronograma<br>2. Idembros<br>3. Orçamento<br>3.3 Horisti de Consumo<br>3.2 Bolsas                                                                                                    |
| Ouantidade: 5<br>Outra Medida: Custo Unitário: 10,00                               | 3.3 Recurse Solidados       Undede     Image: Consolidado       Image: Consolidado     3.5 Cotação do Délar       Image: Consolidado     3.5 Cotação do Délar       Image: Consolidado     3.5 Cotação do Délar       Image: Consolidado     3.5 Cotação do Délar       Image: Consolidado     3.5 Cotação do Délar       Image: Consolidado     3.5 Cotação do Délar       Image: Consolidado     1.5 Cotação do Délar       Image: Consolidado     1.5 Cotação do Délar       Image: Consolidado |
| Moed∡ ● Em Real<br>Data: trive<br>Justificativa: Justificativa                     | D Em Délar  Submeter Propostalinscrição Enviar propostalinscrição Enviar propostalinscrição para julgamento                                                                                                    |
| <br> 664 ] Carach<br> Inst                                                         | .il<br>ires restantes<br>irri [Limpar]                                                                                                    |
| « Passo Anterior                                                                   | Próximo Passo s                                                                                                    |

10 Após inserir todos os itens de consumo, clicar no link Justificar Consumo, conforme a figura abaixo:

| FAPERGS                                                                                                    |                                                                                                    | Menu Inicial Visualizar V                                                                                                    | /erificar Pendências Salvar Sair                                                                                                    |  |
|----------------------------------------------------------------------------------------------------|----------------------------------------------------------------------------------------------------|----------------------------------------------------------------------------------------------------|----------------------------------------------------------------------------------------------------|--|
| > ORÇAMENTO                                                                                                    | Material de Consumo                                                                                                    | D N<br>1. P                                                                                                    | Aenu<br>Yrincipal<br>1.1 Thulo<br>1.2 Arquivos                                                                                                    |  |
| Apagar Especificação<br>Construinte de la construinte<br>(Apagar Selecionados)<br>Especificação:<br>Outra Medida:<br>Outra Medida:<br>Outra Medida:<br>Data<br>Data<br>Justificativa: | Més Quantidade Custo Unitário C<br>1º 5 R\$10,00 I<br>Inserir Novos Materiais de Consumo<br>Inserir Novos Materiais de Consumo<br>Inserir Novos Materiais de Consumo<br>Inserir Novos Materiais de Consumo<br>Inserir Més<br>Inserir Lingar<br>Pasa Abterir<br>Pasa Abterir | Cuato Total Oppoes<br>RS 50.00<br>(Justificar Consumo)<br>(Justificar Consumo)<br>(J | Propostalnisorição<br>quipe e Cronograma<br>2.1 Membros<br>3.1 Metarial de Consumo<br>3.2 Metarial de Consumo<br>3.3 Recursos Solicitados<br>3.3 Recursos Solicitados<br>3.3 Organetis Consolidido<br>3.5 Octação do Dólar<br>tramentas<br>Yeuaitaanfimprimir<br>Yeurificar Pendências<br>Salvar<br>Imater Propostaliniscrição para<br>Julgamento |  |

10.1 Preencher a Justificativa do Material de Consumo e clicar no botão modificar, conforme a figura abaixo:

| jı | ustificar                      |   |
|----|--------------------------------|---|
| 1  | Justificar Material de Consumo | Â |
| H  |                                |   |
| H  |                                |   |
| H  |                                |   |
| H  |                                | = |
|    |                                |   |
| H  |                                |   |
| H  |                                |   |
| H  |                                |   |
|    |                                |   |
| Ш  | Modificar Fechar               | - |

11 Na seção Orçamento, preencher o formulário conforme a sequência: 1 - Modalidade, 2 Quantidade, 3 - Duração e clicar no botão inserir, conforme a figura abaixo:

| SIGFAPERGS - Fundação de Amparo à Pesquisa do Es<br>Arquivo Editar Egibir Histórico Fayoritos Enrame | tado do Rio do Sul - Mozilla Firefox<br>ntas Ajuda                                                                                                    | train the state of the state of |                                                                                                    |        |
|----------------------------------------------------------------------------------------------------|----------------------------------------------------------------------------------------------------|----------------------------------------------------------------------------------------------------|----------------------------------------------------------------------------------------------------|--------|
| SIGFAPERGS - Fundação de Amparo à P +                                                                | Imada=98/narra=5208/rahar=520                                                                                                    |                                                                                                    | A T C                                                                                                    | 4 8-10 |
|                                                                                                    | FAPERGS                                                                                                    | Menu Inicial V                                                                                                    | isualizar Verificar Pendências Salvar Sair                                                                                                    |        |
|                                                                                                    | ORÇAMENTO      Modalidade Dursção Que da     fotal      (pagar Selecionados)      Modalidade:     Duração(meses):     12      Duração(meses):     12      Modalidade:     do.0.0      Insert | Hos<br>Me Custo Total / Custo Total<br>Me Custo Total<br>RS 0.00 RS 0.00<br>NO Bolsista<br>a Centifica - BC (<br>Lumper<br>Próxemo Pesso p                                                                                                    | D Menu  Principal Principal Probablanscrição  C.Equipe e Cronograma Probablanscrição  C.Equipe e Cronograma Probablanscrição  C.Equipe e Cronograma Probablanscrição Propostalanscrição Propostalanscrição Propostalanscrição Enviar propostalanscrição Enviar propostalanscrița propostalanscrița propostalanscrița propostalanscrița propostalanscrița propostalanscrița propostalanscrița propostalanscrița propostalanscrița propostalanscrița propostalanscrița propostalanscrița propostalanscrița propostalanscrița propo |        |

12 Após inserida a Bolsa deve-se clicar no **botão próximo passo**, conforme a figura abaixo:

| Constrained on the second on the second                           | Arquivo Editar Eubir Histórico Fayoritos Ferramentas Ajuda                                                                                                    |                                                                                                    |
|----------------------------------------------------------------------------------------------------|----------------------------------------------------------------------------------------------------|----------------------------------------------------------------------------------------------------|
| Menu Inicial       Visue zar       Verificar Pendências       Sair       Sair                                                                                                    | Ochra ktos i ranacjo u z minjano si mi i i i i i i i i i i i i i i i i i                                                                                                     | ☆ マ C 3 - Google 🔎 🏠                                                                                                    |
| <ul> <li>&gt; ORÇAMENTO</li> <li>&gt; ORÇAMENTO</li> <li>&gt; ORÇAMENTO</li> <li>&gt; Dursção Quantidade</li> <li>Custo Total/</li> <li>Custo Total/</li> <li>Custo T</li></ul> | FAPERGS                                                                                                    | zar Verificar Pendências Salvar Sair                                                                                                    |
| Duração(meses):       0       Image: Construction of the second of the second o                                                                       | ORÇAMENTO      Bolta de Inclação     Total      Repagar Modalidade Duração Quantidade Custo Total      Apagar Modalidade     Duração Quantidade Custo Total      Repagar Selectonados]      Inserir Novo Bolsista      Modalidade: Selectone | Denu Principal I. Principal I. Thilo I. 2 Argunos I. 2 Argunos I. 3 Plano de kansentação Propostalmacrição Propostalmacrição 2. Equipe e Cronograma 2.1 Membros 3. Organento 3.1 Material de Consumo 3.2 Bolesas 3.3 Recursos Solicitados 3.4 Organento Consolicidado 3.5 Cotação do Dolar |
| BolsaMés: 0,00 Salvar<br>Imperir Limpar<br>e Passo Anterior Processo > Julgamento                                                                                                    | Duração(meses). 0 ②                                                                                                    | Ferramentas<br>Visualizarimprimir<br>Verificar Pendéncias                                                                                                    |
|                                                                                                    | Bolsa Més: 0,00 (marrier Limpar)                                                                                                    | Salvar<br>Submeter Propostalniscrição<br>Enviar propostalniscrição para<br>Julgamento                                                                                                    |

1

13 Será exibida a tela de **Recursos Solicitados à FAPERGS**. Clicar no **botão próximo passo**, conforme a figura abaixo:

| SIGFAPERGS - Fundação de Amparo à P +                               | nentas Ajuda                       |                                       |             |              |         |            |                                                                                                |     |
|---------------------------------------------------------------------|------------------------------------|---------------------------------------|-------------|--------------|---------|------------|------------------------------------------------------------------------------------------------|-----|
| <ul> <li>Sig.fapergs.rs.gov.br/index.php?id=7&amp;acao=?</li> </ul> | 3&modo=8&passo=111&salvar=520      |                                       |             |              |         |            | ☆ マ C Soogle                                                                                   | ۹ م |
|                                                                     | FAPERGS                            |                                       |             |              | Menu In | cial Visua | alizar Verificar Pendéncias Salvar Sair                                                        |     |
|                                                                     | ► ORÇAMENTO                        |                                       |             |              |         |            | o Menu                                                                                         |     |
|                                                                     | Recursos<br><u>En</u>              | Solicitados à FA<br>1 Real   Em Dólar | PERGS       |              |         |            | 1. Frincipai<br>1.1 Tribulo<br>1.2 Arquivos<br>1.3 Plano de Apresentação<br>Propostalanscrição |     |
|                                                                     |                                    | Ano 1                                 |             |              |         |            | 2 Equipo o Cronograma                                                                          |     |
|                                                                     | Elementos de Despesa               | 1*                                    | Trime<br>2* | estres<br>o^ | 41      | Total      | 2.1 Membros                                                                                    |     |
|                                                                     | Diárias                            | 0,00                                  | 0,00        | 0,00         | 0,00    | 0,00       | 3.1 Material de Consumo                                                                        | 1   |
|                                                                     | Material de Consumo                | 50,00                                 | 0,00        | 0,00         | 0,00    | 50,00      | 3.2 Bolsas                                                                                     |     |
|                                                                     | Passagens                          | 0,00                                  | 0,00        | 0,00         | 0,00    | 0,00       | 3.3 Recursos Solicitados                                                                       |     |
|                                                                     | Hospedagem e Alimentação           | 0,00                                  | 0,00        | 0,00         | 0,00    | 0,00       | 3.4 Orçamento Consolidado                                                                      |     |
|                                                                     | Outros Serviços de Terceiros       | 0,00                                  | 0,00        | 0,00         | 0,00    | 0,00       | 3.5 Cotação do Dólar                                                                           |     |
|                                                                     | - Pessoa Física                    | 0,00                                  | 0,00        | 0,00         | 0,00    | 0,00       | Ferramentas                                                                                    |     |
|                                                                     | - Pessoa Jurídica                  | 0,00                                  | 0,00        | 0,00         | 0,00    | 0,00       | Visualizar/Imprimir                                                                            |     |
|                                                                     | Equipamentos e Material Permanente | 0,00                                  | 0,00        | 0,00         | 0,00    | 0,00       | Verificar Pendências                                                                           |     |
|                                                                     | Total                              | 50.00                                 | 0,00        | 0,00         | 0,00    | 50.00      | Salvar                                                                                         |     |
|                                                                     |                                    |                                       |             |              |         |            | Submeter Propostalinscrição<br>Enviar propostalinscrição para                                  |     |
|                                                                     | « Passo Anteri                     | or Próxi                              | mo Passo »  |              | -       |            | indumento                                                                                      |     |
|                                                                     |                                    |                                       |             |              |         |            |                                                                                                |     |

14 Será exibida a tela de **Orçamento Consolidado**. Clicar no **botão próximo passo**, conforme a figura abaixo:

| SIGFAPERGS - Fundação de Amparo à Peso<br>quivo <u>E</u> ditar E <u>x</u> ibir <u>H</u> istórico Fa <u>v</u> orito:<br>SIGFAPERGS - Fundação de Amparo à P | quisa do Estado do Rio do Sul - Mozilla Firefox<br>is Eerramentas Ajuda<br>+ |                                                 | -                                   |                                                                                                    |          |   |
|----------------------------------------------------------------------------------------------------|------------------------------------------------------------------------------|-------------------------------------------------|-------------------------------------|----------------------------------------------------------------------------------------------------|----------|---|
| 🕞 🛞 sig.fapergs. <b>rs.gov.br</b> /index.php?id=                                                                                                    | -<br>7&acao=3&modo=8&passo=112&salvar=111                                    |                                                 |                                     | ☆ ▼                                                                                                    | C Soogle | م |
|                                                                                                    | FAPERGS                                                                      |                                                 | Menu Inicial Vis                    | sualizar Verificar Pendências Salvar                                                                           | Sair     |   |
|                                                                                                    | ► ORÇAMENTO                                                                  |                                                 |                                     | 1. Principal                                                                                                   |          |   |
|                                                                                                    | Orçamento Co<br>Cotação do Dól:                                              | nsolidado<br>ar: R\$ 0,00                       |                                     | 1.2 Arquivos<br>1.3 Plano de Apresentação<br>Proposta/Inscrição                                                |          |   |
|                                                                                                    | Orçamento Co                                                                 | nsolidado                                       |                                     | 2. Equipe e Cronograma<br>2.1 Membros                                                                          |          |   |
|                                                                                                    | Elementos de Despesa<br>Material de Consumo<br>Bolisas<br>Total              | R\$<br>50,00<br>4.800,00<br>4.850,00            | US\$<br>0,00<br>0,00<br><b>0,00</b> | 3. Orçamento<br>3.1 Material de Consumo<br>3.2 Bolsas<br>3.3 Recursos Solicitados<br>3.4 Orçamento Consolidado |          |   |
|                                                                                                    | Valor total solicitado (dólares c<br>Quatro Mil e Otlocentos                 | convertidos): R\$ 4.850,00<br>e Cinquenta Reais |                                     | 3.5 Cotação do Dólar<br>Ferramentas<br>Visualizar/Imprimir<br>Verificar Pendências<br>Salvar                   |          |   |
|                                                                                                    | « Passo Anterior                                                             | Próximo Passo »                                 |                                     | Submeter Proposta/Inscrição<br>Enviar proposta/Inscrição para<br>Julgamento                                    |          |   |

15 Não havendo erros ou pedências, clicar no Submeter Proposta/Inscrição, conforme a figura abaixo:

| Arquivo Editar Exibir Histórico Fayoritos Eerram<br>SIGFAPERGS - Fundação de Amparo × 2012 | cstado do kio do Sul - Molinia Firefox<br>entas Ajuda<br>1030143515manual_submeter_pr × +                                                                                                    |                                                                                                    |          |
|--------------------------------------------------------------------------------------------|----------------------------------------------------------------------------------------------------|----------------------------------------------------------------------------------------------------|----------|
| ( Sig.fapergs.rs.gov.br/index.php?id=7&acao=                                               | 3&modo=8&passo=114&salvar=112                                                                                                    | ☆ マ C 🚼 - Google                                                                                                    | <u>۹</u> |
|                                                                                            | FAPERGS Menu Inicial Visu                                                                                                    | lizar Verificar Pendências Salvar Sair                                                                                                    | 2        |
|                                                                                            | FINALIZAR PROJETO    I. Proposta:   Mile nois nem avisos a serem reportados)   2. Equipe:   Mile noi nem avisos a serem reportados)   3.0 regamento:   3.9 A seção "Cotação do Dólar não foi preenchida.   As neção "Cotação do Dólar não foi preenchida. As neção "Cotação do Dólar não foi preenchida. As neção "Cotação do Dólar não foi preenchida. Submeter Prepostalinacingão (Enrol) ou (Aviso) gendos por faiha no preenchimento do Termulario de submissão podem ser acessados bastando clara sobre or referenchimento do Termulario de submissão podem ser acessados bastando clara sobre or referench | Denu  Principal  Principal  Propostalinscrição  Propostalinscrição  Propostalinscrição  Propostalinscrição  Propostalinscrição  Propostalinscrição  Propostalinscrição  Propostalinscrição  Privar Propostalinscrição  Pular  Pular  Privar Propostalinscrição  Pular  Pular  Pular  Pular  Polar  Polar  Pular  Polar  Polar Polar  Polar Polar  Polar  Polar  Polar  Polar  Polar  Polar  Polar Polar  Polar Polar Polar Polar Polar Polar Polar Polar Polar Polar Polar Pola |          |

16 Caso esteja de acordo com as informações, clique no botão Submeter Proposta/Inscrição, conforme a figura abaixo:

| sig.fapergs. <b>rs.gov.br</b> /index. | php?id=7&acao=3&modo=8&passo=114&salvar=112                                                                   | ☆ マ C 🛃 - Google                                                               | م |
|---------------------------------------|----------------------------------------------------------------------------------------------------|--------------------------------------------------------------------------------|---|
|                                       | FAPERGS                                                                                                    | nu Inicial Visualizar Verificar Pendéncias Salvar Sair                         |   |
|                                       |                                                                                                    | a Manu                                                                         |   |
|                                       | Finalizar Projeto                                                                                             |                                                                                |   |
|                                       |                                                                                                    | Imprin <mark>i</mark> r Fechar                                                 |   |
|                                       | Finalizando a Proposta/Ins                                                                                    | rrição                                                                         |   |
|                                       | Atenção! Você esta prestes a finalizar este projeto. Isto significa que ele será enviado imediatamente pa     | ra avaliação pela FAPERGS.                                                     |   |
|                                       | Após o projeto ser submetido ele não poderá mais ser editado e nem apagado.                                   |                                                                                |   |
|                                       | Se você não estiver totalmente certo do término deste projeto, cancele imediatamente esta ação e              | evise seu projeto antes de enviá-lo. Você ainda tem 66 dias antes que o edital |   |
|                                       | escolnido sala de vigência.                                                                                   |                                                                                |   |
|                                       | A FAPERGS não se responsabiliza por qualquer erro contido no projeto devido a má interpretação d<br>projetos. | os textos de editais ou por erros dos próprios colaboradores/coordenadores de  | - |
|                                       | Sem mais,                                                                                                    |                                                                                |   |
|                                       |                                                                                                    | Equipe FAVERGS                                                                 |   |
|                                       |                                                                                                    |                                                                                |   |
|                                       |                                                                                                    |                                                                                |   |
|                                       |                                                                                                    |                                                                                |   |
|                                       |                                                                                                    |                                                                                |   |
|                                       |                                                                                                    |                                                                                |   |
|                                       | Submeter Proposta/Inscrição                                                                                   | Cancelar                                                                       | - |
|                                       |                                                                                                    | jugumento                                                                      |   |
|                                       |                                                                                                    |                                                                                |   |

17 Após serem submetidas, as propostas poderão ser consultadas, conforme a figura abaixo:

| 🗋 SIGFAPERGS - Fundação de Amparo × 📋 20121205143515manual_submeter_pr 🛛 +                                                                                                    |     |                                  |                                                                                                    |              | - A        |
|----------------------------------------------------------------------------------------------------|-----|----------------------------------|----------------------------------------------------------------------------------------------------|--------------|------------|
| € @ sig.fapergs. <b>rs.gov.br</b> /index.php?id=7&acao=5&modo=8                                                                                                    |     |                                  | <b>☆</b> ▼                                                                                                    | C 🚼 - Google | <u>۶</u> م |
| isjstpergravsgovber/index.php?ld=?Reace=38mode=8 Econsultar Situação de Projetos Busca de Projetos Institucionais Date: Center sil: Date: Coordenador: Rates Santos Colort! Titua; Titua; Titua; Titua; Titua; Titua; Titua; Titua; Titua; Titua; Titua; Titua; Titua; Titua; Titua; Titua; Titua; Titua; Titua; Titua; Titua; Titua; Titua; | Mer | au Inicial                       |                                                                                                    |              | ₽          |
| Area:<br>Escother Area de Conhecimento<br>Ordenar por <u>Selectore y</u> <u>Selectore y</u><br>Buscar Limpar                                                                                                    |     | Re<br>Ver<br>D Arq<br>Pro<br>Pro |                                                                                                    |              |            |
| Thulo - FDRH<br>Edital + Edital 162012 - FDRH<br>Coordenador:<br>Enviado em - 14.12.2012<br>Situação - Sdo Enquadramento                                                                                                    | ی 😧 | © Tab<br>Dia<br>Are<br>Bio<br>Fó | uus<br>elas<br>irias - Nacional<br>irias - Internacional<br>ia de Conhecimento - CNPq<br>le SIGFAP<br>ig<br>rum |              |            |